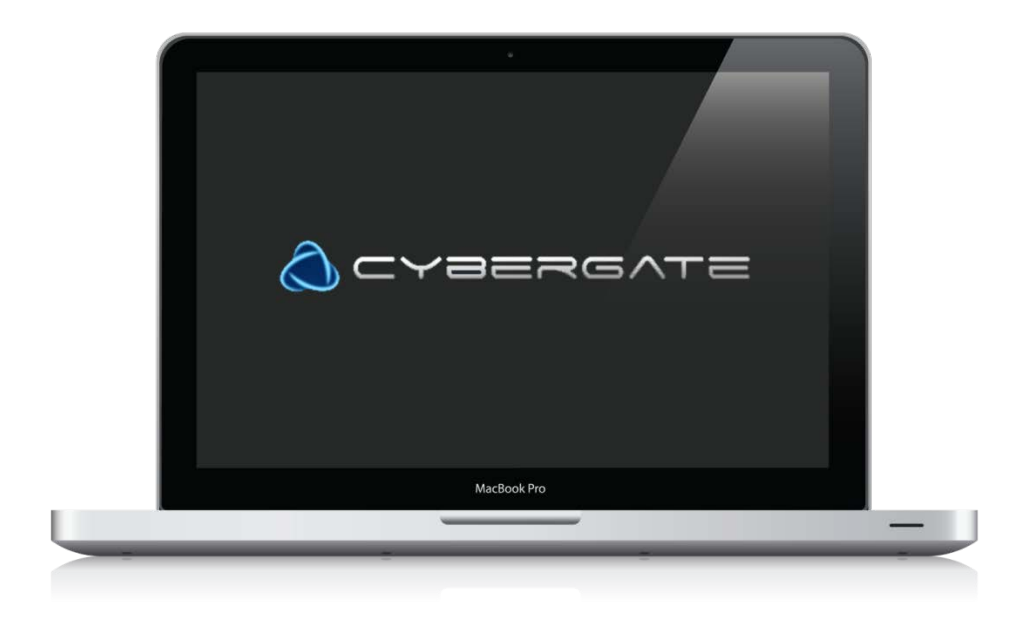

# คู่มือการใช้งาน

## CyberGate

#### จัดทำโดย

- 1. นางสาวกรองแก้ว เพชรรัตน์ 553020297-0
- 2. นางสาวกัลยรัตน์ ศรีนวล 553020728-9
- นายธีระวัฒน์ ศิริสวัสดิ์ 553020734-4
- นายปรวิทย์
   เกือกแก้ว 553020737-8
- 5. นางสาววชิรญาณ์ คำอาษา 553020744-1
- 6. นายวิทยา ชัยดีจันทร์553020956-4

สาขาเทคโนโลยีสารสนเทศและการสื่อสาร ภาควิชาวิทยาการคอมพิวเตอร์ มหาวิทยาลัยขอนแก่น

#### โปรแกรม Cybergate

โปรแกรม Cybergate เป็นโปรแกรมที่สร้างใช้ไฟล์โทรจัน สำหรับนำไปติดตั้งในเครื่อง คอมพิวเตอร์เครื่องอื่นๆ เมื่อเครื่องคอมพิวเตอร์ฝั่งไคลเอนต์ติดตั้งไฟล์โทรจัน เครื่องคอมพิวเตอร์ฝั่งเซิร์ฟเวอร์ จะสามารถควบคุมการทำงานของเครื่องคอมพิวเตอร์ฝั่งไคลเอนต์ได้ ได้แก่ การใช้งานเมาส์ การใช้งาน คีย์บอร์ด การใช้งานกล้องเว็บแคม สามารถบันทึกไฟล์เสียง นอกจากนี้ยังสามารถจัดการไฟล์งานต่างๆ สามารถตรวจจับการรับค่าทางคีย์บอร์ด กำหนดการใช้งานบริการเครือข่ายต่างๆ เป็นต้น

โดยคู่มือการใช้งานฉบับนี้จะกล่าวถึงการใช้งานโปรแกรม CyberGate ที่ถูกติดตั้งบนเครื่อง คอมพิวเตอร์ที่ใช้งานระบบปฏิบัติการ Windows ดังนี้

#### วิธีการติดตั้งโปรแกรม CyberGate

 ดาวน์โหลดโปรแกรม CyberGate จากเว็บไซต์ http://www.2shared.com/file/V46buKBe/CyberGate\_v1075.html ในกรณีที่เครื่องเปิดโปรแกรมแอนตี้ไวรัส (Antivirus) ไว้ควรปิดโปรแกรมก่อน หากไม่ปิดโปรแกรม แอนตี้ไวรัสจะไม่สามารถติดตั้ง โปรแกรม CyberGate ได้

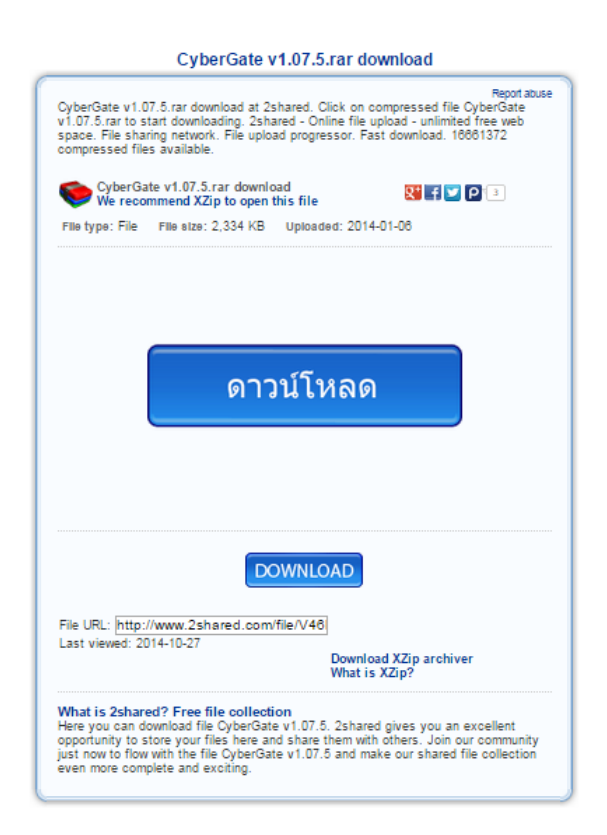

2. ไฟล์ติดตั้งตั้งโปรแกรมที่ดาน์โหลดจะมีลักษณะไฟล์เป็น .exe ซึ่งสามารถทำการติดตั้งได้ดังนี้
 2.1 ดับเบิลคลิกไฟล์ CyberGate v1.07.5.exe

2

|                                                                                                    |                                  |                  |           | • ×        |  |  |  |
|----------------------------------------------------------------------------------------------------|----------------------------------|------------------|-----------|------------|--|--|--|
| ◯◯ ⊂ 🌗 🕨 cybergate                                                                                                    | • •                              | ✓  Search cj     | /bergate  | م          |  |  |  |
| Organize 🔻 💼 Open                                                                                                    | Share with 🔻 🛛 Burn 🔹 New folder |                  |           |            |  |  |  |
| ☆ Favorites                                                                                                    | Name                             | Date modified    | Туре      |            |  |  |  |
| E Desktop                                                                                                    | \mu Downloads                    | 22/10/2557 15:28 | File fold |            |  |  |  |
| 🖳 Recent Places                                                                                                    | 퉬 FormsSettings                  | 22/10/2557 16:35 | File fold |            |  |  |  |
| 📕 Downloads                                                                                                    | 퉬 Icons                          | 27/10/2557 17:54 | File fold |            |  |  |  |
|                                                                                                    | 퉬 Language                       | 22/10/2557 14:40 | File fold |            |  |  |  |
| 🥃 Libraries                                                                                                    | 퉬 Profiles                       | 27/10/2557 20:24 | File fold |            |  |  |  |
| Documents                                                                                                    | Settings                         | 22/10/2557 14:40 | File fold |            |  |  |  |
| J Music                                                                                                    | CyberGate v1.07.5                | .5/7/2553 9:13   | Applica   | No preview |  |  |  |
| Pictures                                                                                                    | 📰 disclaimer                     | 22/10/2557 14:40 | Config    | available. |  |  |  |
| Videos                                                                                                    | 💿 google                         | 22/10/2557 15:18 | Applica   |            |  |  |  |
|                                                                                                    | 🔊 Logs                           | 27/10/2557 20:48 | Windov    |            |  |  |  |
| 🖳 Computer                                                                                                    | 💿 server                         | 22/10/2557 14:56 | Applica   |            |  |  |  |
| 🏭 Local Disk (C:)                                                                                                    | sound                            | 22/10/2557 14:44 | KMP - I   |            |  |  |  |
| 👝 Local Disk (D:)                                                                                                    | 🚳 sqlite3.dll                    | 27/10/2557 20:47 | Applica   |            |  |  |  |
| 👝 New Volume (E:)                                                                                                    | 😋 Team Viewer 9                  | 27/10/2557 20:35 | Applica   |            |  |  |  |
|                                                                                                    |                                  |                  |           |            |  |  |  |
| An Makanala V                                                                                                    | •                                |                  | 4         |            |  |  |  |
| CyberGate v1.07.5         Date modified:         15/7/2553         Date created:         22/10/2557         14:40           Application         Size:         2.31         MB         Date created:         22/10/2557         14:40 |                                  |                  |           |            |  |  |  |

2.2 คลิกปุ่ม Run เพื่อทำการติดตั้ง

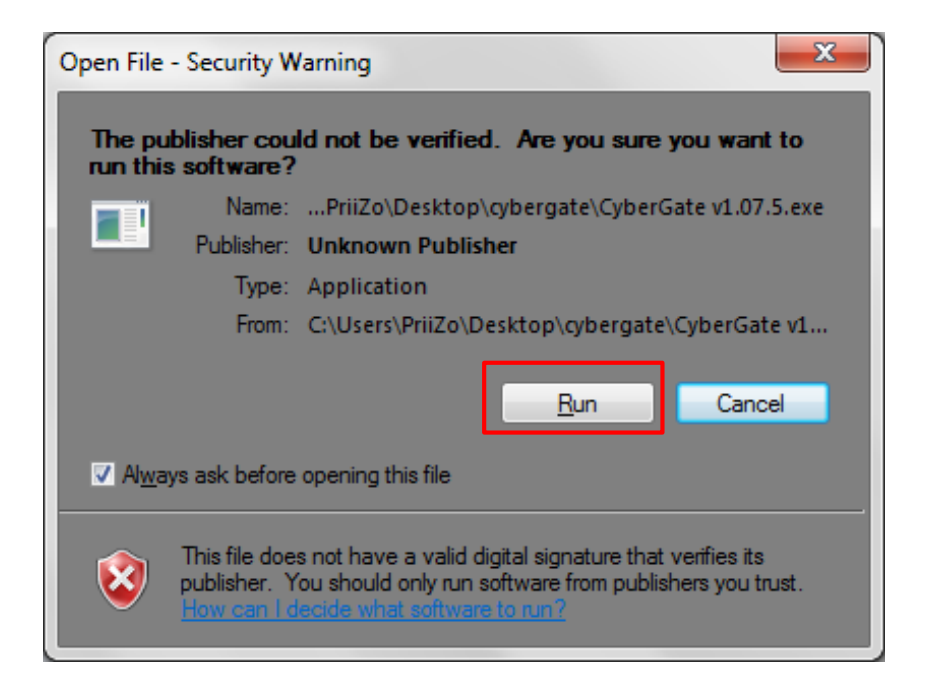

3. เมื่อทำการติดตั้งโปรแกรมเสร็จสิ้น จะปรากฎหน้าต่างโปรแกรมพร้อมใช้งานดังรูป

| CyberGate v1.07.5 |                |           |                 |     |                   |                                         |            |           |            |  |
|-------------------|----------------|-----------|-----------------|-----|-------------------|-----------------------------------------|------------|-----------|------------|--|
| 📮 Control Center  |                |           |                 |     |                   |                                         |            |           |            |  |
| START             | Identification | WAN / LAN | Computer / User | CAM | Operating System  | CPU                                     | RAM        | Antivirus | Fire       |  |
|                   |                |           |                 |     |                   |                                         |            |           |            |  |
| 🗔 Minimize        |                |           |                 |     |                   |                                         |            |           |            |  |
| Maximize          |                |           |                 |     |                   |                                         |            |           |            |  |
| 📕 Builder 🔹 🕨     |                |           |                 |     |                   |                                         |            |           |            |  |
| Options •         |                |           |                 |     |                   |                                         |            |           |            |  |
| 📌 Tools 🔹 🕨       |                |           |                 |     |                   |                                         |            |           |            |  |
| Lindate           |                |           |                 |     |                   |                                         |            |           |            |  |
| About             |                | <br>!     | 1               |     |                   |                                         | I          | 1         | +          |  |
| 🖸 Exit            |                | Find      |                 |     |                   |                                         |            | Conn      | ection Log |  |
| Group Paner       | 1              |           |                 |     | - Client S        | tatistics                               |            |           |            |  |
|                   |                |           |                 |     | PC - User:        |                                         |            |           |            |  |
|                   |                |           |                 |     | OS:<br>Client Sta | OS:<br>Client Nation 27, 2014, 20140 DM |            |           |            |  |
|                   |                |           |                 |     | Listening         | Listening on ports: -//-                |            |           |            |  |
|                   |                |           |                 |     |                   | Connections limit: 200 Password:        |            |           |            |  |
|                   |                |           |                 |     | Total Con         | nections: 0                             |            |           |            |  |
|                   |                |           |                 |     | Failed Co         | nnections: 0                            |            |           |            |  |
|                   |                |           |                 |     | Status:           | CyberGate is in star                    | id-by mode |           |            |  |

#### วิธีการสร้างไฟล์โทรจันด้วยโปรแกรม CyberGate

 หน้าต่างโปรแกรม จะปรากฏแถบเมนู Control Center เพื่อใช้สำหรับตั้งค่าการดำเนินงานต่างๆ ให้ ผู้ใช้คลิกเลือก Control Center > START

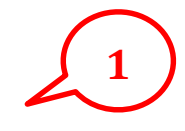

|                      | _                      |                                                            |                         |     |                                                                                        |                                                                                      |                            |                                      |         |
|----------------------|------------------------|------------------------------------------------------------|-------------------------|-----|----------------------------------------------------------------------------------------|--------------------------------------------------------------------------------------|----------------------------|--------------------------------------|---------|
| Control Center       | Identification         | WAN / LAN                                                  | Computer / User         | CAM | Operating System                                                                       | СРИ                                                                                  | RAM                        | Antivirus                            | Fire    |
| Minimize<br>Maximize |                        |                                                            |                         |     |                                                                                        |                                                                                      |                            |                                      |         |
| Builder              |                        |                                                            |                         |     |                                                                                        |                                                                                      |                            |                                      |         |
| ) Options            | -                      |                                                            |                         |     |                                                                                        |                                                                                      |                            |                                      |         |
| çr Tools<br>P Update |                        |                                                            |                         |     |                                                                                        |                                                                                      |                            |                                      |         |
| About                |                        |                                                            | III Sind                | 1   |                                                                                        | 1                                                                                    | 1                          |                                      | •       |
|                      |                        |                                                            |                         |     | Listening or<br>Connections<br>Servers onli<br>Total Conne<br>Failed Conn<br>Status: C | ports: -//-<br>limit: 200<br>he: 0<br>stions: 0<br>ections: 0<br>yberGate is in stan | Pass                       | word:                                |         |
|                      | CyberG<br>ST<br>M<br>M | iste v1.07.5<br>Minist Center<br>ART<br>Inimize<br>asimize | 2<br>httication WAN/LAN |     |                                                                                        | $\left( \right)$                                                                     | จะป <sup>.</sup><br>พื้นฐา | รากฏข้อมู <sub>่</sub><br>นของเครื่อ | a<br>04 |

2. เลือก Options > Select listening ports จะปรากฎหน้าต่าง Select listening ports

| CyberGate v1.07.5                                                                                | $\sim$                                                                                                    |                 |     |                                                                                                    |                                                                                                    |                                    |                                 |           |
|--------------------------------------------------------------------------------------------------|----------------------------------------------------------------------------------------------------|-----------------|-----|----------------------------------------------------------------------------------------------------|----------------------------------------------------------------------------------------------------|------------------------------------|---------------------------------|-----------|
| Control Center<br>START<br>STOP<br>Minimize<br>Maximize<br>Dilder<br>Options<br>Update<br>Update | tid 1<br>Expand menus<br>Collapse menus<br>View<br>Language                                                                   | Computer / User | CAM | Operating System                                                                                                    | CPU                                                                                                    | RAM                                | Antivirus                       | Fire      |
| Solution                                                                                         | View FIP logs Select listening ports  Visual optification  Sund notification Display flags by GeoIP Select notification sound |                 |     | Client Stati<br>PC-User: P<br>OS: Windows<br>Client Start:<br>Listening on<br>Connections<br>Servers onlin<br>Total Connec<br>Failed Conne<br>Status: Cy | stics<br>RI[Z0-PC - PriZo<br>7 Ulimate (Bulid: 76<br>µ.e. 27, 2014 00<br>poorts: (90)<br>imit: 200<br>e: 0<br>loos: 0<br>loos: 0<br>berGate Initialized | 01 - Service Paci<br>50 PM<br>Pass | (2) Conner<br>(c: 1.0)<br>word: | ction Log |

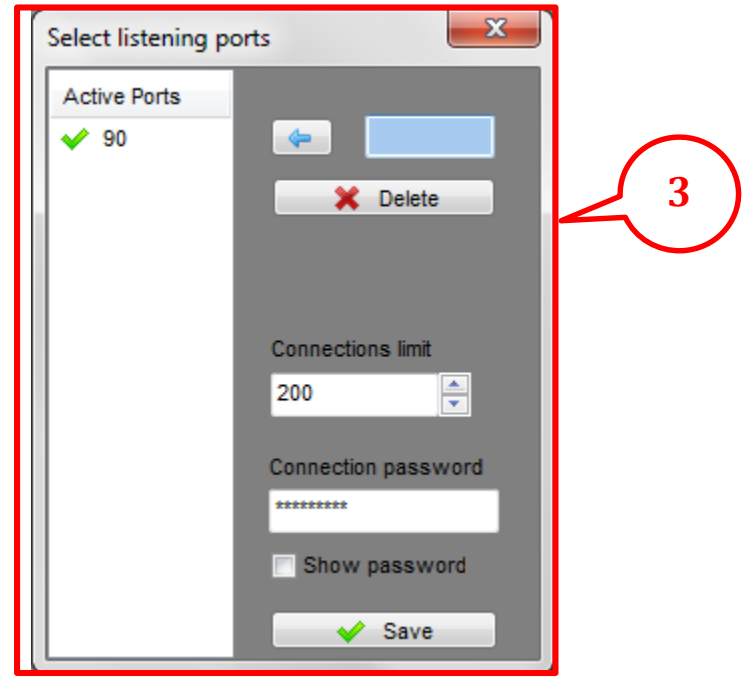

หน้าต่าง Select listening ports ให้ผู้ใช้ตั้งค่า Ports ที่ผู้ใช้ต้องการ ดังนี้
 3.1 กำหนดค่า Port ตามที่ผู้ใช้ต้องการโดยมีค่าตั้งแต่ 1-7998 เช่น 90

- 3.2 กำหนดค่า Connection limit เพื่อกำหนดจำนวนเครื่องที่ผู้ใช้ต้องการเชื่อมต่อ เช่น 200
- 3.3 กำหนด Connection Password ตามที่ผู้ใช้ต้องการ
- 3.4 เมื่อกำหนดค่าต่างๆเรียบร้อย ให้ผู้ใช้คลิกปุ่ม Save จะปรากฎค่า port ที่ผู้ใช้กำหนดอยู่ด้านซ้าย

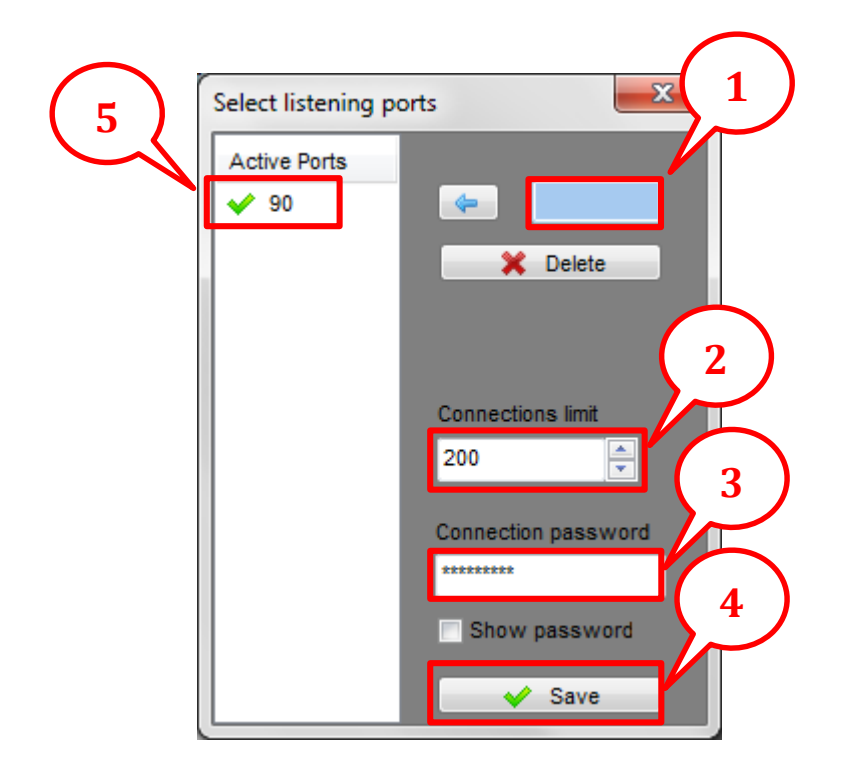

#### 4. เริ่มการสร้างไฟล์โทรจัน ดังนี้

4.1 เลือก Control Center > Builder > Create server ปรากฎหน้า Create server

| 2             | CyberGate v1.07.5<br>Control Center<br>STOP<br>Minimize<br>Maximize<br>Options<br>Coptions<br>Tools<br>Update<br>About<br>Exit<br>oroup vanes | I VAN / LAN | Comp<br>3<br>Find |
|---------------|----------------------------------------------------------------------------------------------------|-------------|-------------------|
| l             |                                                                                                    |             | 4                 |
| Create server |                                                                                                    |             | ×                 |
| Users Users   | Delete                                                                                                    |             | Forward           |

4.2 สร้าง User ให้ผู้ใช้คลิกปุ่ม New จะปรากฎหน้า New User ให้ผู้ใช้กำหนดชื่อตามที่ผู้ใช้ต้องการ แล้วคลิกปุ่ม OK ชื่อที่ถูกสร้างจะปรากฎในช่อง User ด้านซ้าย จากนั้น คลิกปุ่ม Forward

7

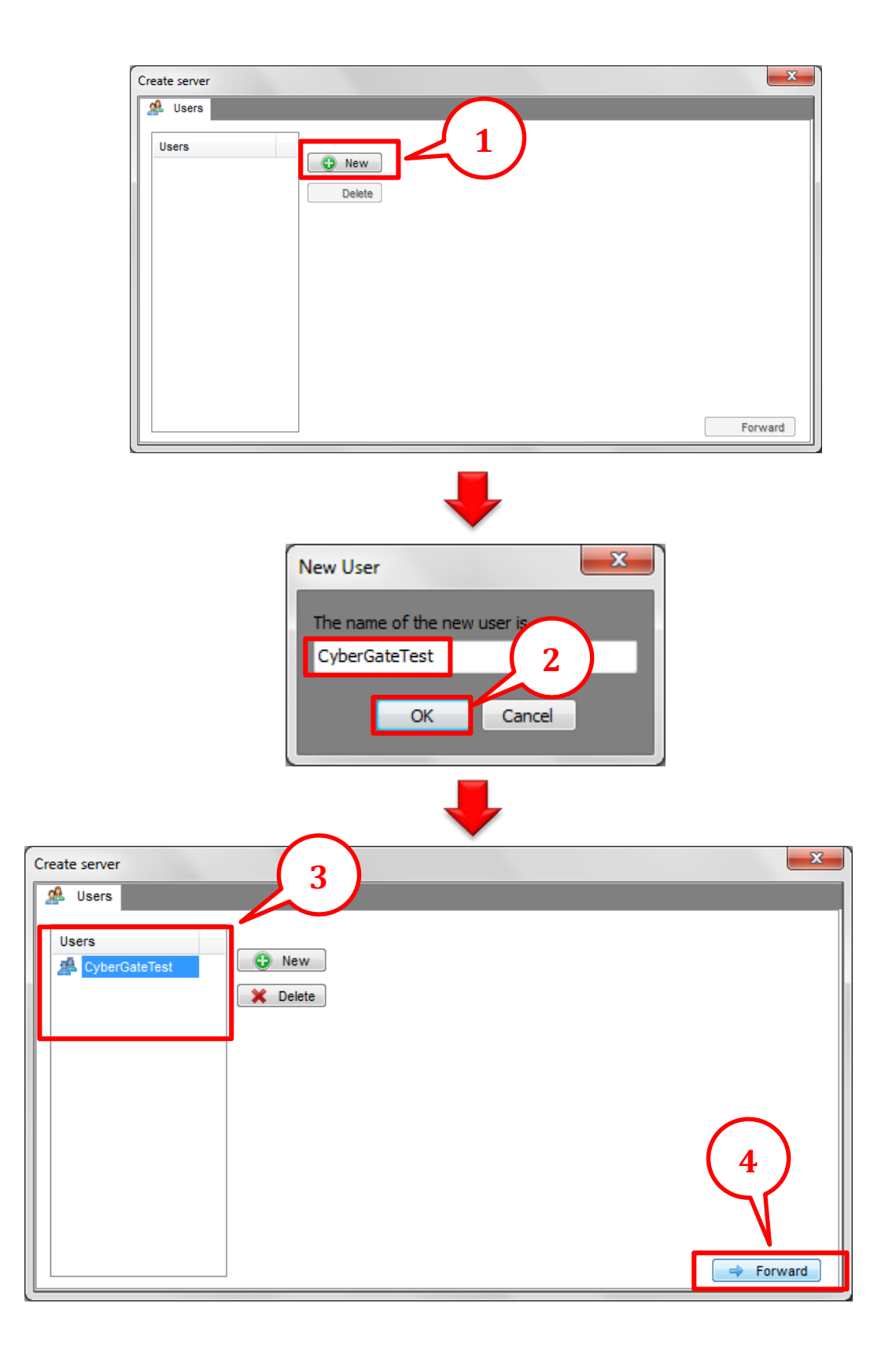

4.3 เมื่อผู้ใช้คลิกปุ่ม Forward จะปรากฎหน้าต่าง DNS and port connection ให้กำหนดค่า DNS จาก IP Address ของเครื่องที่ผู้ใช้กำลังใช้งาน ตามด้วยค่า : port ที่กำหนดไว้ในตอนแรก เช่น
10.135.148.199:90 แล้วคลิกปุ่ม OK จะปรากฏหน้าต่างดังรูป

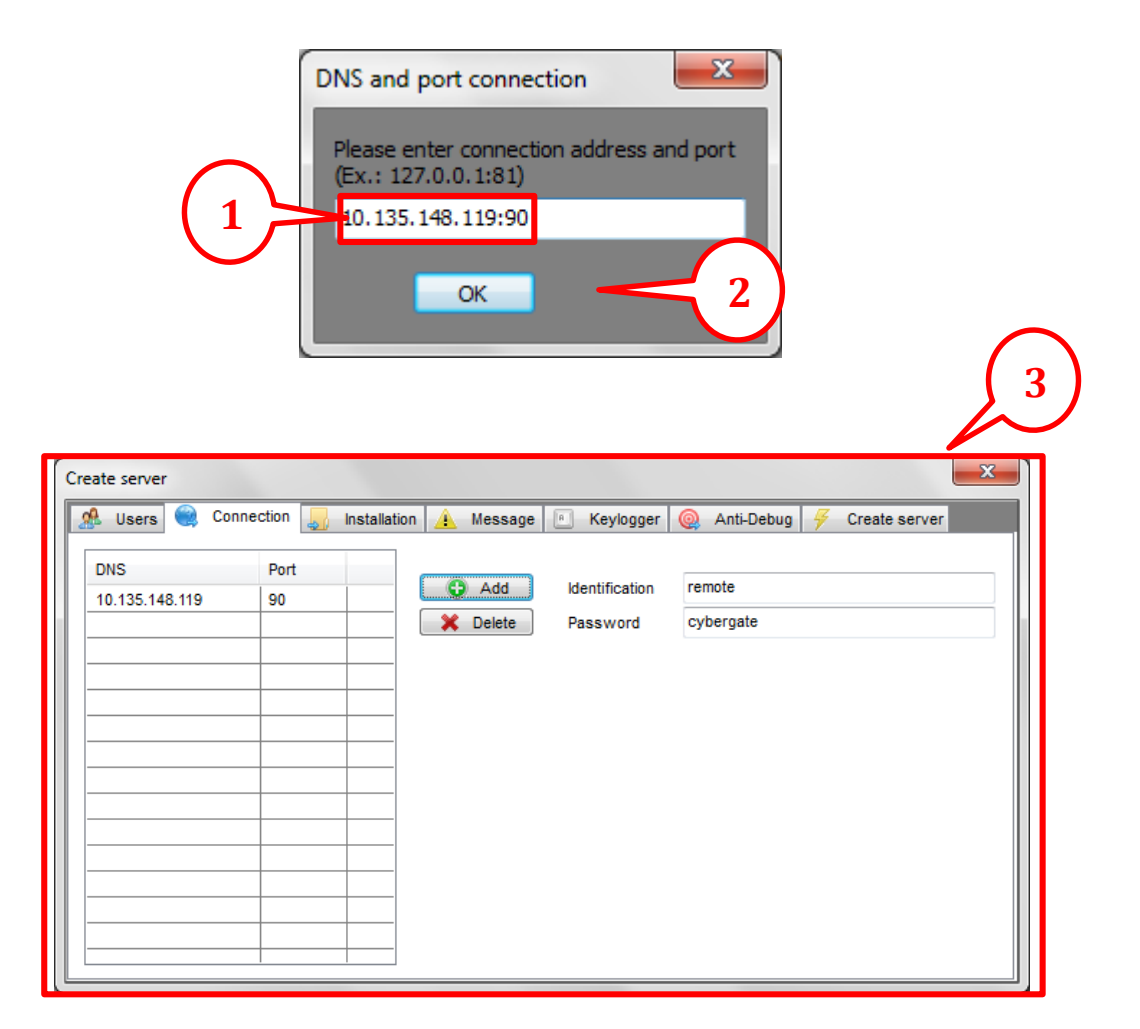

4.4 เลือก Installation จะแสดงหน้าให้ผู้ใช้ตั้งค่าที่อยู่ให้ไฟล์โทรจัน เมื่อถูกติดตั้งในเครื่อง คอมพิวเตอร์เครื่องอื่นๆ

- 4.4.1 เลือกช่องหน้าข้อความ Install server ให้แสดงเครื่องหมายถูก > เลือก Other และ กำหนดที่อยู่ไฟล์ที่ผู้ใช้ต้องการ
- 4.4.2 เลือกช่องหน้าข้อความ HKEY\_LOCAL\_.... และ HKEY\_CURRENT\_... ให้แสดง เครื่องหมายถูก > คลิกปุ่ม Random ทั้งสองปุ่ม

| Create server                              |                           | ×                          |
|--------------------------------------------|---------------------------|----------------------------|
| 👷 Users 🥘 Conne Installation               | 🚹 Message 🖭 Keylogger 🥘 / | Anti-Debug 🗧 Create server |
| ✓ Install server                           | directory                 | File Name                  |
| Installation directory                     | install                   | server.exe                 |
| System                                     | 2 Inject into:            |                            |
| O Windows                                  | No injection              |                            |
| Root                                       | Default Browser           |                            |
| Program Files     Aldinasten (Cultur Cate) |                           |                            |
| Other C. directory(CyberGate)              |                           | explorer.exe               |
| Boot                                       |                           |                            |
| HKEY_LOCAL_MACHINE\Software\\Run           | HKLM                      | Persistance                |
| HKEY_CURRENT_USER\Software\\Run            | нкси                      | Hide file                  |
|                                            |                           | creation                   |
| Policies\Explorer\Run Policies             |                           | 4 (5)                      |
| Active Setup                               |                           |                            |
| {MT1QKG32-57B0-REY0-MR61-V4R02N430838}     | Random                    | Mutex                      |
|                                            |                           | D67Q86U5CF6ELP Sandom      |
|                                            |                           |                            |

4.5 เลือก Message เพื่อกำหนดรูปแบบ Message Box ที่จะใช้โต้ตอบกับผู้ใช้งานเมื่อมีการติดตั้ง ไฟล์โทรจัน 4.5.1 เลือกช่องหน้าข้อความ Display message ให้แสดงเครื่องหมายถูก
4.5.2 Message icon: ให้ผู้ใช้กำหนดสัญลักษณ์ที่จะแสดงใน Message Box ตามต้องการ Button: ให้ผู้ใช้กำหนดข้อความบนปุ่มที่จะแสดงใน Message Box ตามต้องการ ช่องว่างด้านขวา : ให้ผู้ใช้กำหนดข้อความที่จะแสดงใน Message Box ตามต้องการ
4.5.3 คลิกปุ่ม Test จะปรากฏตัวอย่าง Message Box ตามที่ผู้ใช้กำหนด

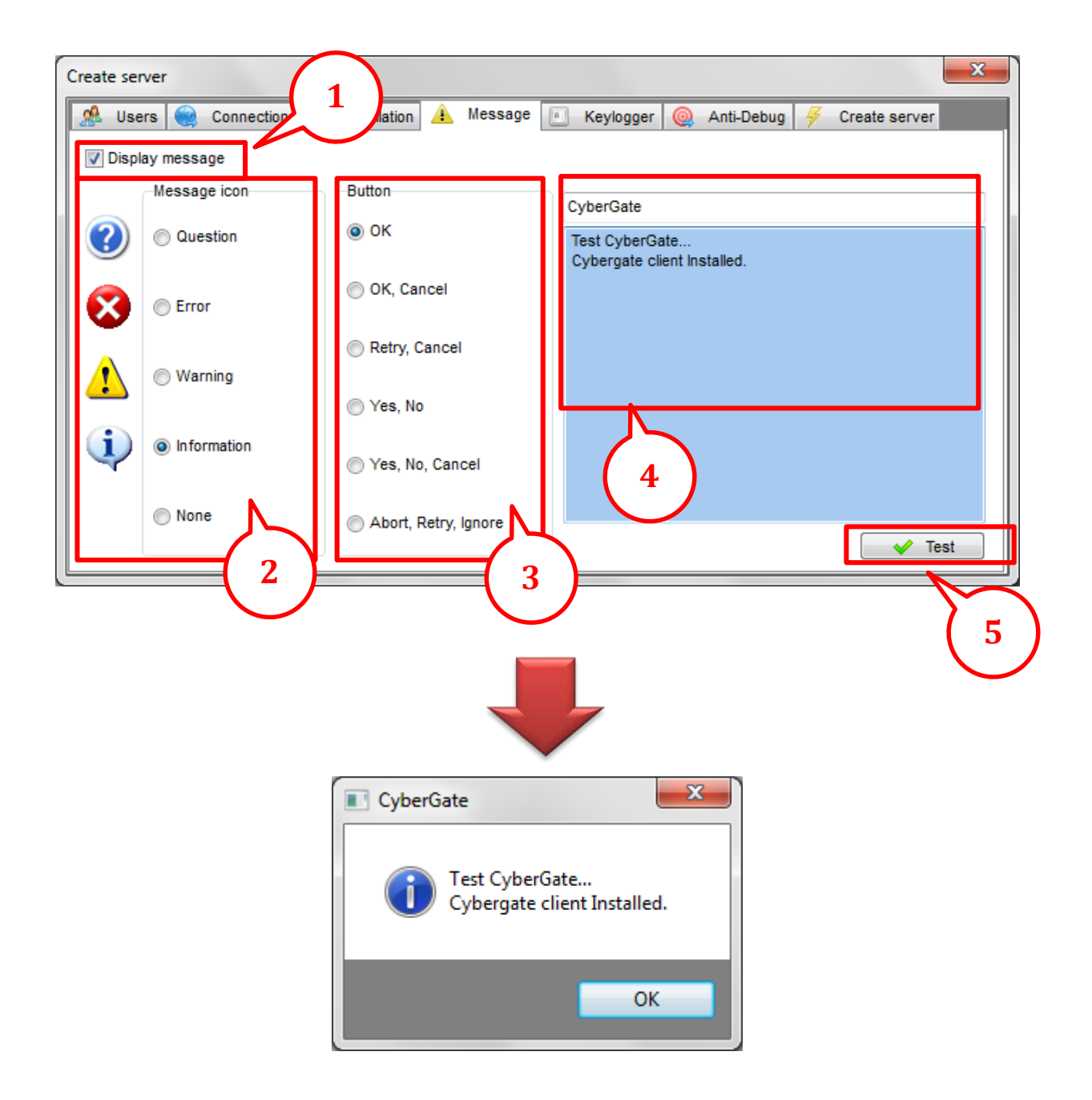

4.6 เลือก Keylogger เพื่อกำหนดการรับข้อมูลที่ได้จากการดักจับการใช้งานคีย์บอร์ดของเครื่อง คอมพิวเตอร์ที่ติดตั้งไฟล์โทรจัน 4.6.1 เลือกช่องหน้าข้อความ Display message ให้แสดงเครื่องหมายถูก > เลือกช่อง หน้าข้อความ DELETE [BACKSPACE] ให้แสดงเครื่องหมายถูก

| Create server      |                                                                | x |
|--------------------|----------------------------------------------------------------|---|
| 🥵 Users 🥘 Connec   | 1 tallation 🛕 Message 🗉 Keylogger 🥥 Anti-Debug 🔗 Create server |   |
| Active Keyloggei   |                                                                |   |
| Vevlogger settings | $\frown$                                                       |   |
| Send logs by FTP   | $\leq 2$                                                       |   |
| FTP Settings       |                                                                |   |
| Send to            | ftp.server.com                                                 |   |
| directory          | logs/                                                          |   |
| FTP user:          | ftp_user                                                       |   |
| FTP password:      | ******* Send logs FTP port 21                                  |   |
| Send each          | 30 v Minutes Test                                              | ] |
|                    |                                                                |   |

4.6 เลือก Anti-Debug ให้เลือกช่องหน้าข้อความทุกหัวข้อ ให้แสดงเครื่องหมายถูก ยกเว้น Anti Sandboxie

| Create server                     |                                                   | ×             |
|-----------------------------------|---------------------------------------------------|---------------|
| 🥵 Users 🥘 Connection 🌄            | Installation 🛕 Message 🖭 Keylogger 🍭 Anti-Debug 🗲 | Create server |
| Cancel the execution of the serve | r in the following cases                          |               |
| Anti Sandboxie                    | 🔽 Anti Debugger                                   |               |
| Anti Virtual PC                   | V Other                                           |               |
| Anti VMWare                       |                                                   |               |
| Anti VirtualBox                   |                                                   |               |
| Anti ThreatExpert                 |                                                   |               |
| 📝 Anti Anubis                     |                                                   |               |
| Anti CWSandbox                    |                                                   |               |
| 🕼 Anti JoeBox                     |                                                   |               |
| Anti Norman Sandbox               |                                                   | Checkall      |
| Anti Softice                      |                                                   | Lincheck all  |
|                                   |                                                   | onencexali    |

 4.7 เลือก Create server > เลือกช่องหน้าข้อความ Use icon ให้แสดงเครื่องหมายถูก หากต้องการ แก้ไขรูปแบบ icon ของไฟล์โทรจัน ผู้ใช้สามารถเปลี่ยนแปลงได้ โดยคลิกรูป icon และเลือกรูปแบบ icon ตามที่ผู้ใช้ต้องการ เมื่อกำหนดค่าต่างๆเรียบร้อย ให้ผู้ใช้คลิกปุ่ม Create server

4.7.1 Create server > เลือกที่อยู่ สำหรับบันทึกไฟล์โทรจัน > Save > Yes จะปรากฎไฟล์โทรจันที่ผู้ใช้สร้างขึ้นเป็น .exe สำหรับนำไปติดตั้งเครื่องคอมพิวเตอร์ เป้าหมาย

| Create server                                                               | x        |
|-----------------------------------------------------------------------------|----------|
| 🥵 Users 🥘 Connection 🌄 🚹 🔺 Message 🖭 Keylogger 🍥 Anti-Debug 🗲 Create server |          |
| Use icon Delayed execution 1 (Seconds)                                      |          |
| Compress with UPX Google Chrome Passwords                                   | 70       |
| Bind files  Create server                                                   |          |
| Connection                                                                  | <u>^</u> |
|                                                                             |          |
| Identification                                                              | 2        |
| PasswordCybergate                                                           | <b>_</b> |
| Installation                                                                |          |
| Inject into:Default Browser                                                 |          |
| PersistanceNo                                                               |          |
| Hide fileNo                                                                 |          |
| Change creation dateNo                                                      |          |
| Melt fileYes                                                                |          |
|                                                                             | Ŧ        |
| * W                                                                         |          |
|                                                                             |          |
|                                                                             |          |

| 👌 CyberGate v1.0 | 07.5               |                     | ×       |                  |              |
|------------------|--------------------|---------------------|---------|------------------|--------------|
| Save <u>i</u> n  | <u> </u> cybergate |                     | -       | 😌 👂 📂 🎛 •        |              |
| æ                | Name               | ~                   | <i></i> | nodified         | Туре         |
| 2                | 퉬 Downloads        |                     | (       | 3 2557 15:28     | File folder  |
| Recent Places    | FormsSetting       | js                  |         | /2557 16:35      | File folder  |
|                  | 퉬 Icons            |                     |         | 27/10/2557 17:54 | File folder  |
|                  | 鷆 Language         |                     |         | 22/10/2557 14:40 | File folder  |
| Desktop          | Profiles           |                     |         | 27/10/2557 20:54 | File folder  |
| <u> </u>         | 鷆 Settings         |                     |         | 22/10/2557 14:40 | File folder  |
|                  | CyberGate v        | 1.07.5              |         | 15/7/2553 9:13   | Applicatic   |
| Libraries        | 🧿 google           |                     |         | 22/10/2557 15:18 | Applicatic   |
|                  | o server           |                     |         | 22/10/2557 14:56 | Applicatic   |
|                  | 🕒 Team Viewei      | 9                   |         | 27/10/2557 20:35 | Applicatic   |
| Computer         |                    |                     |         |                  |              |
|                  |                    |                     |         |                  | (4)          |
|                  | •                  | 111                 |         |                  | h            |
| Network          |                    | -                   |         |                  | -            |
|                  | File <u>n</u> ame: | Team Viewer 10      |         | <b>▼</b>         | <u>S</u> ave |
|                  | Save as type:      | Executables (*.exe) |         | -                | Cancel       |

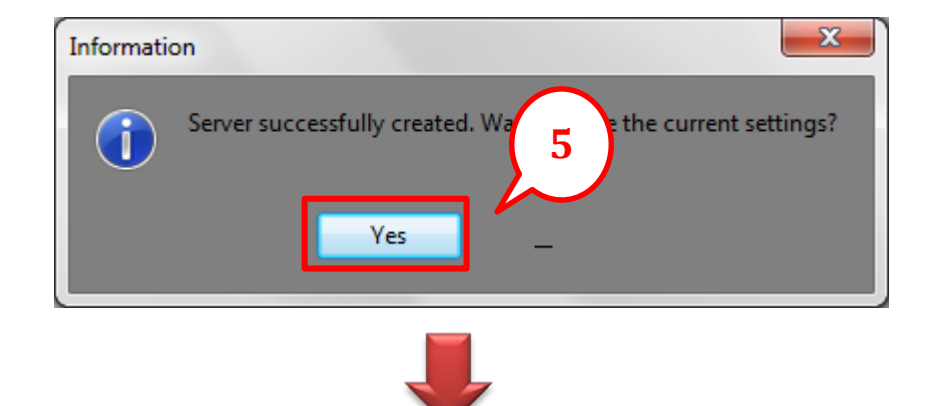

|                                                                                                    |                                  | E                     |                    |  |  |  |  |
|----------------------------------------------------------------------------------------------------|----------------------------------|-----------------------|--------------------|--|--|--|--|
| COO V 🚺 🕨 cybergate                                                                                                    | e 🕨                              | ✓  Search cybergate   | ٩                  |  |  |  |  |
| Organize 👻 🖬 Open                                                                                                    | Share with 🔻 🛛 Burn 🔹 New folder | :== -                 |                    |  |  |  |  |
| ☆ Favorites                                                                                                    | Name                             | Date modified Type    | e                  |  |  |  |  |
| 📃 Desktop                                                                                                    | 퉬 Downloads                      | 22/10/2557 15:28 File | fold               |  |  |  |  |
| 📃 Recent Places                                                                                                    | 퉬 FormsSettings                  | 22/10/2557 16:35 File | fold               |  |  |  |  |
| 🐌 Downloads                                                                                                    | 퉬 Icons                          | 27/10/2557 17:54 File | folc               |  |  |  |  |
|                                                                                                    | 퉬 Language                       | 22/10/2557 14:40 File | folc               |  |  |  |  |
| 🧊 Libraries                                                                                                    | 퉬 Profiles                       | 27/10/2557 20:54 File | folc               |  |  |  |  |
| Documents                                                                                                    | 퉬 Settings                       | 22/10/2557 14:40 File | folc               |  |  |  |  |
| 🎝 Music                                                                                                    | 🛆 CyberGate v1.07.5              | 15/7/2553 9:13 App    | lica               |  |  |  |  |
| Pictures                                                                                                    | iii disclaimer                   | 22/10/2557 14:40 Con  | figi<br>No preview |  |  |  |  |
| 🛃 Videos                                                                                                    | 💿 google                         | 22/10/2557 15:18 App  | lica available.    |  |  |  |  |
|                                                                                                    | 😰 Logs                           | 27/10/2557 20:50 Wine | dov                |  |  |  |  |
| 🖳 Computer                                                                                                    | 💿 server                         | 22/10/2557 14:56      | lica               |  |  |  |  |
| 🏭 Local Disk (C:)                                                                                                    | sound                            | 22/10/2557 14:4       | - 1                |  |  |  |  |
| 👝 Local Disk (D:)                                                                                                    | 🚳 sqlite3.dll                    | 27/10/2557 20:4       | lica               |  |  |  |  |
| 👝 New Volume (E:)                                                                                                    | 😋 Team Viewer 9                  | 27/10/2557 20.55 App  | lica               |  |  |  |  |
|                                                                                                    | 😋 Team Viewer 10                 | 27/10/2557 20:58 App  | lica               |  |  |  |  |
| 📬 Network                                                                                                    |                                  |                       |                    |  |  |  |  |
|                                                                                                    |                                  |                       |                    |  |  |  |  |
|                                                                                                    | •                                |                       | F                  |  |  |  |  |
| Team Viewer 10         Date modified: 27/10/2557 20:58         Date created: 27/10/2557 20:58           Application         Size: 338 KB         Date created: 27/10/2557 20:58 |                                  |                       |                    |  |  |  |  |

#### วิธีใช้งานไฟล์โทรจัน

#### ฝั่งเครื่อง Client

จากที่ผู้ใช้ฝั่ง Server ได้สร้างโทรจันในขั้นตอนข้างต้นแล้ว ให้นำไฟล์ไปไว้ในเครื่องที่ต้องการเข้าดู ข้อมูล ในที่นี้จะเป็นการแฝงไปในรูปแบบของ โปรแกรม Team Viewer 10

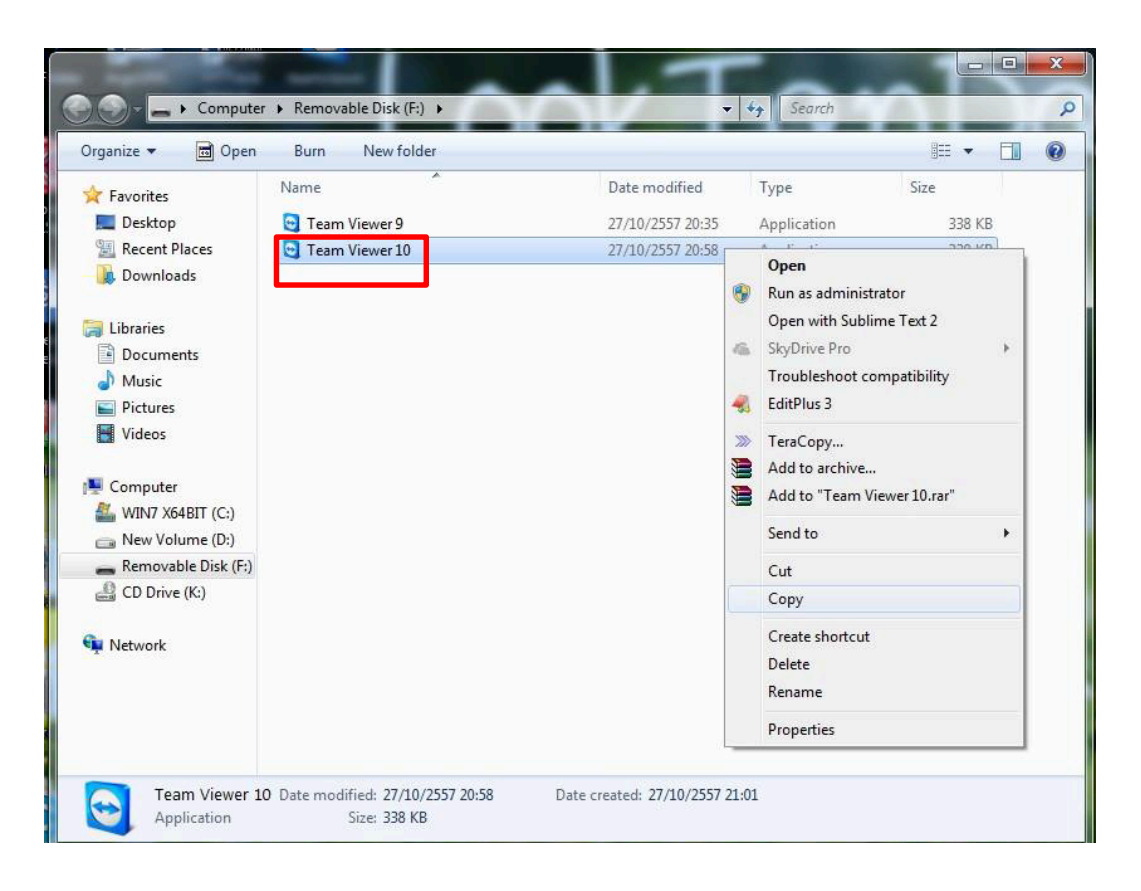

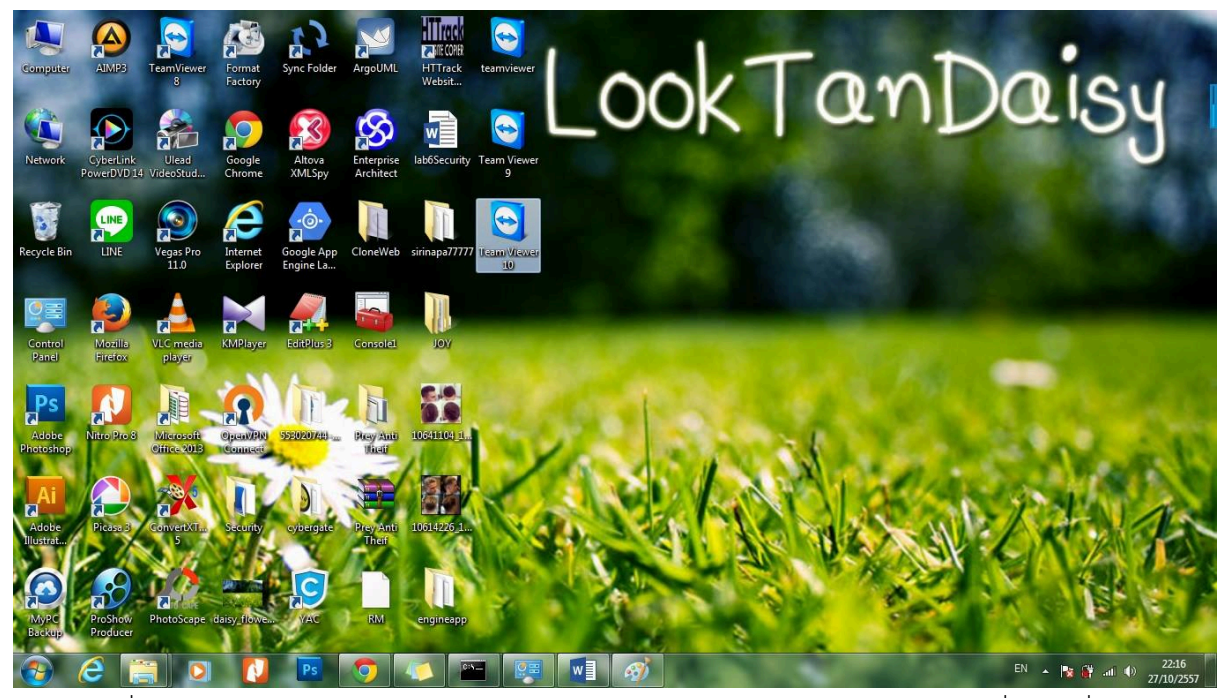

เมื่อผู้ใช้เลือกใช้โปรแกรม Team Viewer 10 โปรแกรมจะแสดง Message box ที่ทางเครื่อง Server ได้สร้างขึ้นไว้

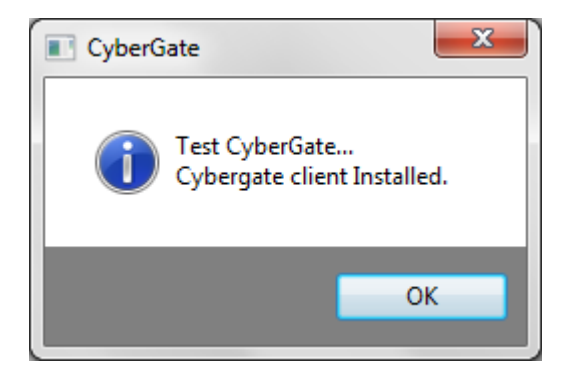

ฝั่งเครื่อง Server

เมื่อผู้ใช้เข้าใช้งานโปรแกรมที่ทาง Server สร้างขึ้น ข้อมูลต่างๆของผู้ใช้เครื่องนั้น จะปรากฏที่ Control Center ของทางเครื่อง Server

| CyberGate v1.07.5                                                                                                    |                |                                    |                                       |     |                                                  |                         |                |                        |             |
|----------------------------------------------------------------------------------------------------|----------------|------------------------------------|---------------------------------------|-----|--------------------------------------------------|-------------------------|----------------|------------------------|-------------|
| Location                                                                                                    | Identification | WAN / LAN<br>10.135.148.132/10.135 | Computer / User<br>PIKP9BOVQKOTZ6I/Ad | CAM | Operating System<br>Windows 7 Ultimate (Build: 7 | CPU<br>Intel(R) Core(TM | RAM<br>3.85 GB | Antivirus<br>Not Found | Fire<br>Not |
|                                                                                                    |                |                                    |                                       | -   |                                                  |                         |                |                        |             |
|                                                                                                    |                |                                    |                                       |     |                                                  |                         |                |                        |             |
|                                                                                                    |                |                                    |                                       |     |                                                  |                         |                |                        | +           |
| Search:                                                                                                    |                |                                    |                                       |     |                                                  |                         |                | Connection Lo          | og          |
| Group Panel       Client Statistics         PC - User:       PRIZO-PC - PriZo         OS:       Windows 7 Ultimate (Build: 7601 - Service Pack: 1.0)         Client Statt: |                |                                    |                                       |     |                                                  |                         |                |                        |             |

จากนั้นทำการคลิกขวา เพื่อเลือกการเข้าใช้งานของเครื่องผู้ใช้ ฝั่ง Client โปรแกรมจะแสดงรายการ มาให้เลือก ในที่นี้จะทำการเลือก Remote Tools เพื่อเข้าใช้งานเครื่องฝั่ง Client

| Nero Everybody Altova<br>StartSmart XMLSpy            |                                                                                                    |
|-------------------------------------------------------|----------------------------------------------------------------------------------------------------|
| Adobe<br>Reader XI Chrome                             | Control Center                                                                                                    |
| KMPlayer Documents EditPlus 3                         | Location Identification WAN/LAN Computer / User CAM Operating System CPU RAM Antivirus Fire Thalland remot. 10:13 Managers OVOIXOTZ6VAd. Vise Windows 7 Utimate (Build 7 Intel/R) Core(TM 3.85 GB Net Found Not Information Information Remote desktop Remote Location Remote desktop Remote desktop Remote deskto |
| Freemake Program 553020744                            |                                                                                                    |
| Video Do                                              | Search: Find Connecton Log                                                                                                    |
| Any Video Parject Iooktandaisy                        | U-Linet 7 Partice/PC - Pri/Zo<br>OS: Wrokes 7 Literate (Balk 700 - Serves Fack 1.5)<br>Client Rate 1: up 27, 2014 06:55 PM<br>Listening on ports: (6)                                                                                                    |
| AnyVideo<br>Conveter<br>EXECON<br>HTC Sync<br>Manager | Pic-User: FRIZEPC-PicZo<br>OS: Wrotes 7 Unmate Bulk: 701 - Servers Fase: 1.0)<br>Client Bart: 72, 701 & 625 Pid<br>Listening on ports: (3)<br>Connections initia: 1<br>Total Connections: 4<br>Failed Connections: 4<br>Failed Connections: 6<br>Status: CyberCrate Inflatiecd                                                                                                    |
| Any Video<br>Converter                                | U-Linder 3 Jatabistics<br>PC - User: PRI2CPC - Pri2c<br>OS: Wrokes 7 Ulamate (Bala: 200 - Service Fask: 1.0)<br>Client Start: 27, 2014 08:03 PM<br>Listent Start: 27, 2014 08:03 PM<br>Listent Start: 201<br>Connections limit: 200<br>Servers online: 1                                                                                                    |

จากนั้นเลือกการเข้าใช้งานของเมาส์ คีย์บอร์ด การบันทึก หรือการเริ่มทำงานแบบอัตโนมัติ ในที่นี้ ทางเครื่อง Server สามารถเข้าใช้งานของเมาส์และคีย์บอร์ดของเครื่อง Client ได้ และในขั้นตอนต่อไป ให้ เลือกปุ่ม Start เพื่อเริ่มการทำงาน

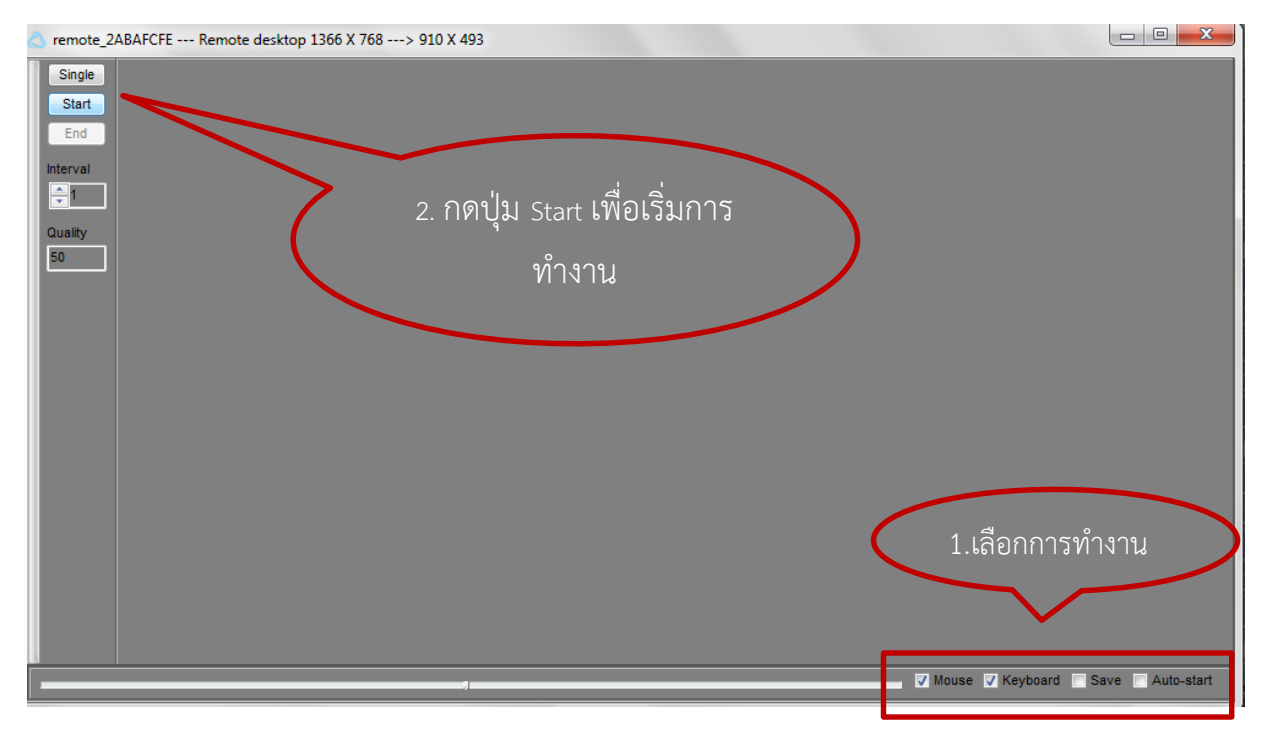

จากนั้นโปรแกรมจะแสดงหน้าเดสก์ทอป ของเครื่อง Client เพื่อให้เครื่อง Server เห็นว่า เครื่อง Client ใช้งานโปรแกรม อะไรบ้าง

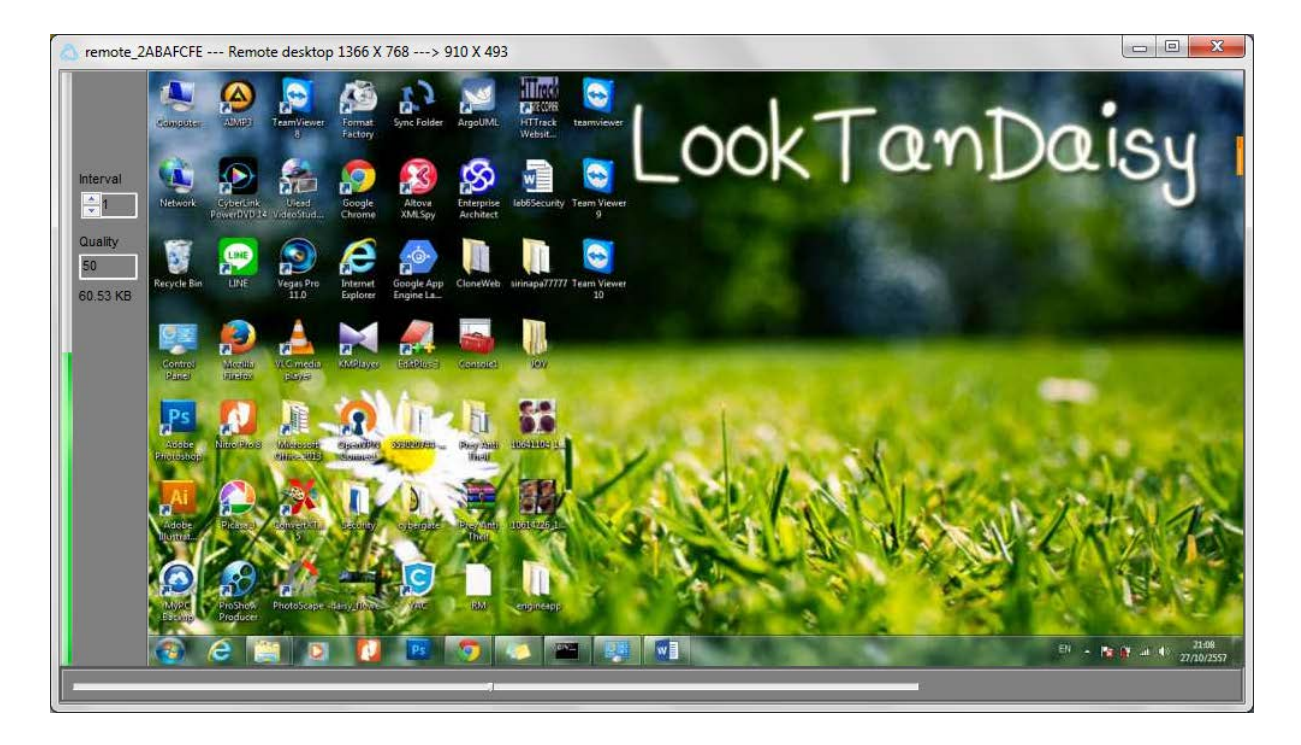

เมื่อกลับสู่ หน้าต่างของ Control Center ทางเครื่อง Server ก็สามารถคลิกขวาเพื่อเลือกรายการ อื่นๆได้ ในที่นี้จะเป็นการเลือก รายการ Manager > File Manager เพื่อเข้าดูไฟล์ข้อมูลในเครื่อง Client

| Nero<br>StartSmart     | Everybody                         | ae MiadelRM            | 2 Oxygen Xial            |                                                                                             |             |                                                                                                    |                                                             |                             |                        |          |             |
|------------------------|-----------------------------------|------------------------|--------------------------|---------------------------------------------------------------------------------------------|-------------|----------------------------------------------------------------------------------------------------|-------------------------------------------------------------|-----------------------------|------------------------|----------|-------------|
| Adobe                  | Google<br>Grouper                 | CyberGate v1.07.5      |                          |                                                                                             |             |                                                                                                    |                                                             |                             |                        |          |             |
| KMPlayer               | Documento- EditPlus 3<br>Shoricat | Location<br>Thailand   | Identification WAN / LAN | Computer / User<br>10.135 PKP9BOVOKOT7647<br>Pile manager<br>Windows list<br>Processes list | CAM Operati | ng System<br>e (Build: 7.                                                                                            | CPU<br>Intel(R) Core(TM                                     | RAM<br>3.85 GB              | Antivirus<br>Not Found | Fire Not |             |
| Freemake<br>Video Do   | Program 552020744                 |                        | Extras                   | Services list     Device list     Registry editor     Programs assist     Startup manager   |             |                                                                                                    |                                                             |                             |                        |          |             |
| Any Video<br>Converter | Porject looktandaisy              | Search:<br>Group Panel |                          | Find                                                                                        |             | Client Statis<br>PC - User: PF<br>OS: Windows<br>Client Start:<br>Listening on p<br>Connections II<br>Servers online | stics<br>RI[20-PC - Pril20<br>7 Ultimate (Build: 7601 -<br> | Service Pack:<br>M<br>Passw | 1.0)                   |          |             |
| HTC Sync<br>Manager    | SciWeek neu1                      | R                      |                          | <b>6 3</b>                                                                                  |             | Total Connecti<br>Failed Connec<br>Status: Cyb                                                                       | ons: 3<br>tions: 0<br>erGate Initialized                    |                             |                        |          |             |
| TeamViewe<br>9         | r Photosho Origin                 | SmarThru 4 itpe        |                          |                                                                                             |             |                                                                                                    |                                                             |                             |                        |          | Recycle Bin |

โปรแกรมจะแสดงรายการไฟล์ต่างๆที่อยู่ในเครื่องของผู้ใช้ ฝั่ง Client

| remote_2ABAFCFE File ma                                                                                                    | anager                                                                                                    |                                                                                                    |                                                                                               |                                                                                                    |                                                                                                    | X                                                                                    |
|----------------------------------------------------------------------------------------------------|----------------------------------------------------------------------------------------------------|----------------------------------------------------------------------------------------------------|-----------------------------------------------------------------------------------------------|----------------------------------------------------------------------------------------------------|----------------------------------------------------------------------------------------------------|--------------------------------------------------------------------------------------|
| Fast Access Folders:                                                                                                    | D:\Document\Work\                                                                                                    |                                                                                                    |                                                                                               |                                                                                                    |                                                                                                    | •                                                                                    |
| %WIN%       %SYS%       %RECENT%       %DESKTOP%   Drives:       C:\ - Local Disk       Drives:         C:\ - Local Disk       D:\ - Local Disk       E:\ - drive CD / DVD       F:\ - Removable Disk       K:\ - drive CD / DVD | Name  000168 Critical Project 316373 Operating Rese 322221 Operating Syste 322223 Data Application Matlab  Matlab Midterm.docx | File Type<br>File folder<br>File folder<br>File folder<br>File folder<br>File folder<br>File folder<br>File folder<br>File folder<br>sanshs Microsoft W | Size Attributes<br>directory<br>directory<br>directory<br>directory<br>directory<br>14.0 KB A | Creation date<br>12/8/2014 4:22:32<br>12/8/2014 4:23:26<br>12/8/2014 4:23:26<br>12/8/2014 4:23:27<br>12/8/2014 4:23:46<br>12/8/2014 4:22:32 | Last access<br>12/8/2014 4:22:57<br>12/8/2014 4:23:26<br>12/8/2014 4:23:26<br>12/8/2014 4:23:33<br>12/8/2014 4:23:34<br>12/8/2014 4:23:32 | Last uj<br>12/8/24<br>12/8/24<br>12/8/24<br>12/8/24<br>12/8/24<br>12/8/24<br>22/11/2 |
| files: 0 Directories: 0                                                                                                    | File list successfully creat                                                                                                   | ed                                                                                                    |                                                                                               |                                                                                                    |                                                                                                    |                                                                                      |
| File Progress                                                                                                    | Size Sent / Re.                                                                                                    | Speed Statu                                                                                                    | 8                                                                                             |                                                                                                    |                                                                                                    |                                                                                      |

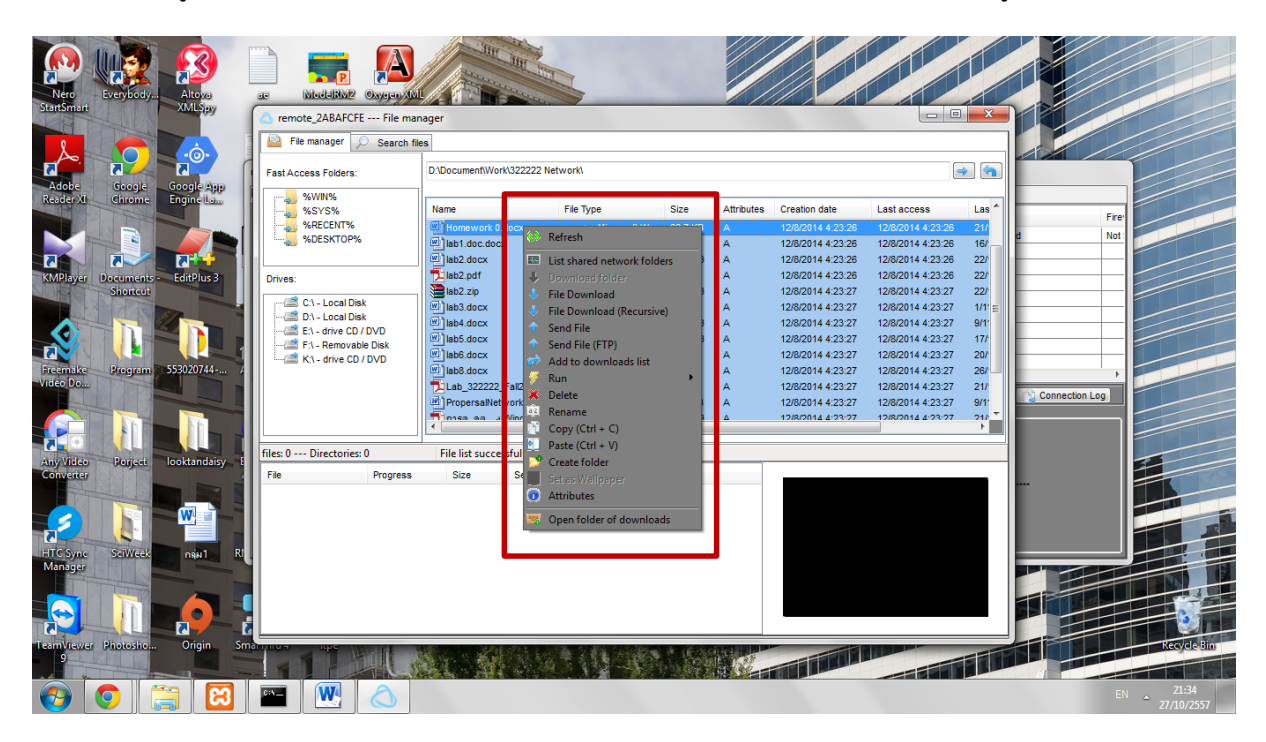

ทางผู้ใช้ฝั่ง Server สามารถคัดลอก แก้ไข เปลี่ยนชื่อไฟล์ เพิ่ม หรือ ลบไฟล์ ที่อยู่ในเครื่องนั้นๆได้

นอกจากผู้ใช้จะสามารถดำเนินการต่างๆกับเครื่อง Client ข้างต้นได้แล้ว ผู้ใช้สามารถเลือกรายการ ต่างๆ ได้ดังนี้

รายการ Remote Tools ซึ่งมีรายการให้เลือกดำเนินการ ดังนี้

- Remote desktop เพื่อเข้าดูหน้าเดสก์ทอปของเครื่องผู้ใช้ฝั่งClient
- Webcam capture เพื่อดูภาพถ่ายจากกล้องเว็บแคมของเครื่องผู้ใช้ฝั่ง Client
- Audio capture เพื่อฟังเสียงของผู้ใช้ฝั่ง Client
- Keylogger เพื่อดูการใช้งานคีย์บอร์ดของผู้ใช้เครื่อง Client
- Password recovery เพื่อบันทึกรหัสผ่านต่างๆ ที่ผู้ใช้เครื่อง Client ได้มีการใช้งาน

| CyberGate v1.07.5 |                                                                                                    |           |                                                                                         |          |                                                                                     |                                          |               |                                                                                                    |                                                                                                    |                             |              |             |
|-------------------|----------------------------------------------------------------------------------------------------|-----------|-----------------------------------------------------------------------------------------|----------|-------------------------------------------------------------------------------------|------------------------------------------|---------------|----------------------------------------------------------------------------------------------------|----------------------------------------------------------------------------------------------------|-----------------------------|--------------|-------------|
| Control Center    |                                                                                                    |           |                                                                                         |          |                                                                                     |                                          |               |                                                                                                    |                                                                                                    |                             |              |             |
| Location          | Identification                                                                                                    | WAN / LAN |                                                                                         | Computer | / User                                                                              | CAM                                      | Operating Sys | tem                                                                                                    | CPU                                                                                                    | RAM                         | Antivirus    | Fire        |
| Thailand          | Image: second second |           | Managers<br>Information<br>Remote Tools<br>Net Tools<br>Extras<br>Server Tools<br>Files | o\       | VOKOTZ6WAd<br>Remote desk<br>Webcam caj<br>Audio captu<br>Keylogger<br>Password rei | Yes     ktop     pture     re     covery | Windows 7 UK  | imate (Build: 7                                                                                                    | Intel(R) Core(TM)                                                                                                    | 3.85 GB                     | Not Found    |             |
| Search:           |                                                                                                    |           | Find                                                                                    |          |                                                                                     |                                          |               |                                                                                                    |                                                                                                    |                             | Coni         | nection Log |
| Group Panel       |                                                                                                    |           |                                                                                         |          |                                                                                     |                                          |               | Client Statis<br>PC - User: PR<br>OS: Windows 7<br>Client Start: "<br>Listening on pr<br>Connections lin<br>Servers online:<br>Total Connectio<br>Failed Connect<br>Status: Cybe | tics<br>IIZO-PC - PniZo<br>Ultimate (Build: 7601 -<br>, µ.e. 27, 2014 - 08:50 F<br>orts: (90)<br>nit: 200<br>1<br>nrs: 4<br>ions: 0<br>erGate Initialized | Service Pack:<br>M<br>Passw | 1.0)<br>ord: |             |

รายการ Net Tools ซึ่งมีรายการให้เลือกดำเนินการ ดังนี้

- Socks 4/5 proxy
- HTTP proxy
- Open web page
- Dowload and execute file
- Send file and....
- URL redirection
- URL Visiter

| Control Center                                                                                                    | CPU RAM<br>Intel(R) Core(TM 3.85 GB                                                                                       | Antivirus I<br>Not Found I    |
|----------------------------------------------------------------------------------------------------|----------------------------------------------------------------------------------------------------|-------------------------------|
| Location     Identification     WAN / LAN     Computer / User     CAM     Operating System       Thailand     Image: State of the state of the sta                            | CPU RAM<br>Intel(R) Core(TM 3.85 GB                                                                                       | Antivirus II<br>Not Found III |
| Thailand       Information         Image: State of the state of the s | Intel(R) Core(TM 3.85 GB                                                                                                  | Not Found 1                   |
| Search:     Find     Find     Client Statistic:     PC - User: PRIL2     OS: Windows 7 Uit     Client Statistic:     PC - User: PRIL2     OS: Windows 7 Uit     Client Statistic:     Total Connections limit     Total Connections                                                                                                    | CS<br>ZO-PC - PrilZo<br>Jilmate (Build: 7801 - Service Pack<br>p. 27, 2014 08:50 PM<br>ts: (90)<br>rt: 200 Passw<br>is: 4 | : 1.0)<br>vord:               |

รายการ Extras ซึ่งมีรายการให้เลือกดำเนินการ ดังนี้

- DOS Prompt
- Run command
- VBscrits
- Quick Search
- Clipboard
- CHAT
- Extra options

| CyberGate v1.07.5 |                |              |                                                                                                    |       |                                                                     |                                                          |              |                                                                                                    |                  |         |           |            |
|-------------------|----------------|--------------|----------------------------------------------------------------------------------------------------|-------|---------------------------------------------------------------------|----------------------------------------------------------|--------------|----------------------------------------------------------------------------------------------------|------------------|---------|-----------|------------|
| Control Center    |                |              |                                                                                                    |       |                                                                     |                                                          |              |                                                                                                    |                  |         |           |            |
| Location          | Identification | WAN / LAN    | Computer                                                                                               | /User |                                                                     | CAM                                                      | Operating Sy | ystem                                                                                                    | CPU              | RAM     | Antivirus | Fire       |
| Thailand          | * remot        | 10.135.148.1 | Managers<br>Information<br>Remote Tools<br>Net Tools<br>Extras<br>Server Tools<br>Files<br>III<br>Find |       | DOS Pr<br>Run cc<br>VBscrit<br>Quick '<br>Clipbo<br>CHAT<br>Extra o | X No<br>rompt<br>mmmand<br>ts<br>Search<br>ard<br>ptions | Windows 7    | Client Statist<br>PC-User: PRI<br>OS: Windows 7<br>Client Stat: -<br>Listening on po<br>Connections lim<br>Server Connection<br>Failed Connection<br>Status: Cybe | Intel(R) Core(TM | 3.85 GB | Not Found | ection Log |

รายการ Server Tools ซึ่งมีรายการให้เลือกดำเนินการ ดังนี้

- Ping
- Update Server
- Rename
- Reconnect to address
- Disconnect
- Restart
- Uninstall
- Add to a group
- Notes

| CyberGate v1.07.5 |                 |                                                        |                                                                                                    |                                                                                                    |                                            |              |                                                                                                    |                                                                                                    |         |           |       |
|-------------------|-----------------|--------------------------------------------------------|----------------------------------------------------------------------------------------------------|----------------------------------------------------------------------------------------------------|--------------------------------------------|--------------|----------------------------------------------------------------------------------------------------|----------------------------------------------------------------------------------------------------|---------|-----------|-------|
| Control Cente     | r               |                                                        |                                                                                                    |                                                                                                    |                                            |              |                                                                                                    |                                                                                                    |         |           |       |
| Location          | Identification  | WAN / LAN                                              | Computer / Us                                                                                                    | er                                                                                                    | CAM                                        | Operating Sy | ystem                                                                                                    | CPU                                                                                                    | RAM     | Antivirus | Fire  |
| Thailand          | remot     remot | 10.135.148.1 Amaa<br>Inform<br>Remo<br>Extras<br>Files | gers hation het Tools hools het Tools het Tool | <ul> <li>Ping</li> <li>Update</li> <li>Renam</li> <li>Reconr</li> <li>Disconr</li> <li>Restart</li> <li>Uninsta</li> <li>Add to</li> <li>Notes</li> </ul> | Server<br>e<br>hect to addinect<br>a group | Windows 7    | Client Statist<br>PC - User: PRI<br>OS: Windows 7<br>Client Stat: ~<br>Listening on po<br>Connections lin<br>Servers online:<br>Total Connectio<br>Failed Connecti<br>Status: Cybe | intel(R) Core(TM<br>ics<br>IZO-PC - PriZo<br>Ultimate (Build: 7601 - S<br>μ.α. 27, 2014 - 08:50 P<br>rts: (90)<br>1<br>15: 4<br>ons: 0<br>rGate Initialized | a 85 GB | Not Found | n Log |

รายการ Files ซึ่งมีรายการให้เลือกดำเนินการ ดังนี้

- Files
- Desktop
- Webcam
- Notes

| CyberGate v1.07.5 |                                                                                                    |           |                                                                                                  |                       |                                                          |     |              |                                                                                                    |                  |         |           |      |
|-------------------|----------------------------------------------------------------------------------------------------|-----------|--------------------------------------------------------------------------------------------------|-----------------------|----------------------------------------------------------|-----|--------------|----------------------------------------------------------------------------------------------------|------------------|---------|-----------|------|
| Control Center    |                                                                                                    |           |                                                                                                  |                       |                                                          |     |              |                                                                                                    |                  |         |           |      |
| Location          | Identification                                                                                                    | WAN / LAN | с                                                                                                | omputer / l           | User                                                     | CAM | Operating Sy | ystem                                                                                                    | CPU              | RAM     | Antivirus | Fire |
| Thailand          | Image: memory of the second second |           | Managers<br>Informatio<br>Remote Tc<br>Net Tools<br>Extras<br>Server Too<br>Files<br>III<br>Find | n )<br>ools )<br>is ) | KOTZ6WAd<br>Files<br>Files<br>Pesktop<br>Webcan<br>Notes |     | Windows 7 1  | Client Statis<br>PC - User: PR<br>OS: Windows 7<br>Client Stat: ".<br>Listening on pu<br>Connections lin<br>Servers online:<br>Total Connection<br>Failed Connection<br>Status: Cybb | Intel(R) Core(TM | 3.85 GB | Not Found | Not  |

### เอกสารอ้างอิง

- Sonhackbasic. "วิธีติดตั้งโปรแกรม CyberGate". สืบค้นเมื่อ 23 ตุลาคม 2557, จาก : http://qwrqwrqwrqwrqwr.blogspot.com/2013/10/cybergate-rat.html
- Camfrog pro. "CyberGate v1.07.5". สืบค้นเมื่อ 23 ตุลาคม 2557, จาก : http://camfrogindyy.blogspot.com/
- Tao Tr. "CyberGate v1.07.5 Hacking program". สืบค้นเมื่อ 23 ตุลาคม 2557, จาก : http://prohacking-free.blogspot.com/2014/03/free-dowload-cybergatev1075-hacking.html
- H4CK4D. "Tutorial Cybergate Install and Setup". สืบค้นเมื่อ 23 ตุลาคม 2557, จาก : http://www.youtube.com/watch?v=ySZDVGUp1QQ